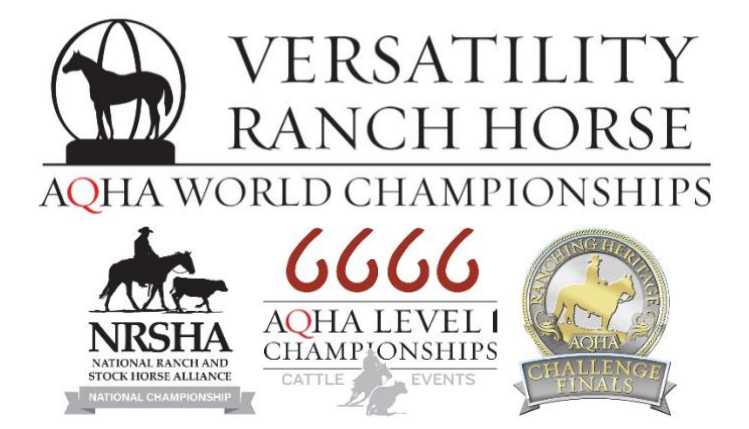

# 2023 Versatility Ranch Horse World Championship Show

# **Entry Form Instructions**

Please contact <u>worldshow@aqha.org</u> for any specific questions about entering, and <u>ranching@aqha.org</u> for any specific questions about eligibility or qualifying.

Each entry form is horse-specific, and a new form must be completed for each additional horse.

You must complete the horse & exhibitor information for the appropriate class list to be visible.

All fields with a red asterisk will be required to submit the entry form.

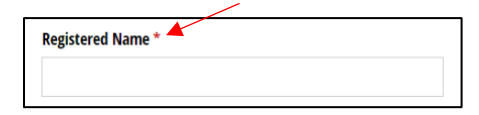

# **Entry Information**

• If an entry form has already been submitted for this specific horse, select "Yes" to add a class or exhibitor. If this is the first entry form for this horse, please select "No."

Is this horse already entered in the 2023 VRH World Show? \*
No Yes
If you need to add a class or exhibitor to a previous entry, please select "Yes".

#### Horse Information

- Enter the Registered Name of the horse EXACTLY as it appears on the AQHA Registration papers.
- Enter the Registration number of the horse, matching the AQHA Registration papers.
- Select the horse's gender and year foaled.

| Registered Name *                                     | Registration Number * |   |
|-------------------------------------------------------|-----------------------|---|
| For NRSHA only/non-AQHA horses, enter the horse name. |                       |   |
| Gender *                                              | Year Foaled *         |   |
| Mare Gelding Stallion                                 |                       | ~ |
| Is this horse a NRSHA-only, non-AQHA horse?           |                       |   |
|                                                       |                       |   |

- If the horse is showing NRSHA classes only and is not AQHA-registered:
  - Enter the horse's name as it is shown on NRSHA qualifiers list.
  - Select "Yes" under "Is this horse a NRSHA-only, non-AQHA horse?"

| Registered Name *                                     | Registration Number |   |
|-------------------------------------------------------|---------------------|---|
| Hershey                                               |                     |   |
| For NRSHA only/non-AQHA horses, enter the horse name. |                     |   |
| Gender *                                              | Year Foaled *       |   |
| Mare      Gelding      Stallion                       | 2018                | ~ |
| to this house a superior only more source house?      |                     |   |
| Is this horse a NRSHA-only, non-AQHA horse?           |                     |   |

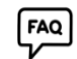

## **Owner Information**

FAQ

FAQ

•

| Owner Information                                   |                                                                                               |   |
|-----------------------------------------------------|-----------------------------------------------------------------------------------------------|---|
| Is the owner/lessee a business or an indivi         | idual? *                                                                                      |   |
| <ul> <li>Individual</li> </ul>                      |                                                                                               |   |
| Business                                            |                                                                                               |   |
| If there is an active show lease on file, enter Lea | ssee information in the Owner fields below.                                                   |   |
|                                                     |                                                                                               |   |
| AQHA Number *                                       | Owner AQHA Expiration *                                                                       |   |
| AQHA Number * 1234567                               | Owner AQHA Expiration *<br>12/31/2023                                                         |   |
| AQHA Number *<br>1234567                            | Owner AQHA Expiration *<br>12/31/2023<br>Life members, select 12/31/2039                      | Ë |
| AQHA Number *<br>1234567<br>Owner First Name *      | Owner AQHA Expiration *<br>12/31/2023<br>Life members, select 12/31/2030<br>Owner Last Name * | Ħ |

- Enter the Owner's first and last name, as listed on the AQHA Registration papers and AQHA membership card
  - o Include the middle initial or name if it is listed on the membership card

| John M | Smith |  |
|--------|-------|--|

- If there is an active AQHA Lease on file, enter the Lessee information. The Lessee will be listed as the "owner" and treated as such.
  - For example: John Smith owns the horse, but Jane Doe has an active AQHA lease of the horse. The form would be completed with Jane Doe's name and information listed as owner.
- If the owner listed is a business, select "Business" and enter the full name of the business (as listed on the AQHA membership), similar to the example below:

| Output                                                     |                                     |   |
|------------------------------------------------------------|-------------------------------------|---|
|                                                            |                                     |   |
| O Business                                                 |                                     |   |
| If there is an active show lease on file, enter Lessee inf | ormation in the Owner fields below. |   |
| AQHA Number*                                               | Owner AQHA Expiration *             |   |
| 1234567                                                    | 12/31/2023                          | Ć |
|                                                            | Life members select 12/31/2030      |   |

- If the horse is showing NRSHA classes only and is not AQHA-registered, list the owner's name as you'd wish it to appear on entry lists and results for the horse.
- Enter the Owner's AQHA Expiration date with the format: mm/dd/yyyy
  - For AQHA Life Members, enter 12/31/2039
- Enter the Owner's full address
- Enter the Owner's phone number and email address
  - If you would like this phone number to receive text alerts while at the VRH World Championship show, select "Yes"
  - This text alert system will be utilized for important updates such as important changes, updates how the arenas are running, and information about the show.

| State/Province *         | Zip/Postal Code *                 |
|--------------------------|-----------------------------------|
| TEXAS 🗸                  | 79104                             |
|                          |                                   |
|                          |                                   |
| Would you like to add th | is phone number to the Text Alert |
| Service:                 |                                   |
|                          | State/Province *                  |

## **Exhibitor Information**

- Multiple exhibitors may be entered on one entry form, and you will be given an option to "Add Exhibitor" after completing the section for Exhibitor 1.
- If this is this exhibitor's first time competing at the VRH World Show, select "yes." Otherwise, select "no."
- Enter the Exhibitor's name exactly as it appears on the AQHA membership card, including any middle initial, middle name, or maiden name.
- Select the Membership type from the drop down menu: Amateur, Open, or Youth
- Enter the AQHA membership ID number and expiration date (formatted mm/dd/yyyy)
  - $\circ$   $\;$  This is not required for NRSHA-only, non-AQHA horse entries.
  - If an Amateur exhibitor has a life membership with an Amateur upgrade, please list the expiration date of the amateur upgrade.
- For Amateur and Youth exhibitors, the date of birth is required, formatted mm/dd/yyyy.
- Enter the exhibitor's full address, phone number, and email address.

#### Enter Classes

- Select which show(s) this exhibitor is qualified for and wishes to enter.
  - $\circ~$  To view and select classes, at least one show MUST be selected.

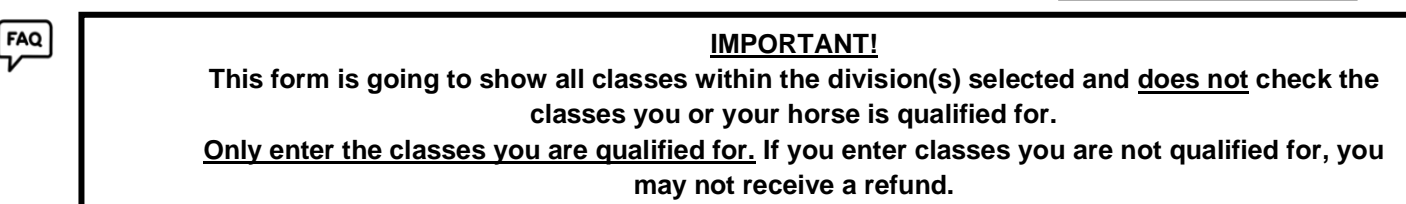

- VRH World Show classes:
  - Select the VRH division that the horse or horse/exhibitor qualified for:

|                                                | Which VRH divisions did you qualify for? |                |
|------------------------------------------------|------------------------------------------|----------------|
| 100                                            | Cowboy                                   | Rookie Amateur |
| AQHA                                           | Junior                                   | Youth          |
| VERSATELITY RANCH HORSE<br>WORLD CHAMPIONSHIPS | Senior                                   | Limited Youth  |
|                                                | Z Amateur                                | Rookie Youth   |
|                                                | Limited Amateur                          |                |

- Once the VRH division is selected, the list of classes will appear.
- o Select the classes in this division that you wish to enter.
- VRH Optional Jackpot
  - If the horse or horse/exhibitor (Amateur or Youth divisions) is qualified in the All-Around <u>and</u> entered in a Ranch Conformation, a cattle class, and a non-cattle riding class of the same division, the Optional All-Around Jackpot may be entered.
- Remember: Horses may NOT cross-enter the youth, limited youth, and rookie youth divisions in the same class type. Horses may NOT cross-enter the amateur, limited amateur, and rookie amateur divisions in the same class type.

|                                                                                              |                                    |                | <b></b>            | _      |
|----------------------------------------------------------------------------------------------|------------------------------------|----------------|--------------------|--------|
| Exhibitor First Name *                                                                       | Exhibitor Last Name *              |                | Type of Member     | ship * |
| AQHA                                                                                         | Member                             |                | Amateur            | ~      |
| AQHA Member ID                                                                               | Expires                            |                | Date of Birth *    |        |
| 1234567                                                                                      | 12/31/2023                         |                | 1/1/1990           | 0      |
| Exhibitor Address *<br>1800 Quarter Horse Drive                                              |                                    |                |                    |        |
| Exhibitor Address *<br>1800 Quarter Horse Drive<br>Address Line 2                            |                                    |                |                    |        |
| Exhibitor Address *<br>1800 Quarter Horse Drive<br>Address Line 2                            |                                    |                |                    |        |
| Exhibitor Address * 1000 Quarter Horse Drive Address Line 2 City *                           | State/Province *                   | Zip/Pi         | ostal Code *       |        |
| Exhibitor Address * 1000 Quarter Horse Drive Address Line 2 City * Amarilio                  | State/Province *<br>TEXAS          | Zip/P          | ostal Code *<br>D4 |        |
| Exhibitor Address * 1000 Quarter Horse Drive Address Line 2 City * Amarilio Phone (Domestic) | Statt/Province*<br>TEXAS<br>Email* | Zip/P<br>~ 701 | ostal Code *<br>D4 |        |

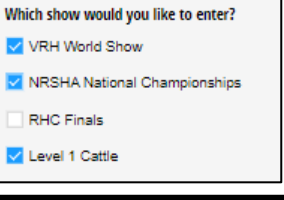

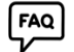

#### • NRSHA National Championships classes:

• Select which NRSHA Alliance(s) the exhibitor/horse qualified through:

| Which NRSHA Alliance(s) did you qualify through? *                        |                                                    |
|---------------------------------------------------------------------------|----------------------------------------------------|
| East Coast Stock Horse Association                                        | Kentuckiana Ranch Horse Association                |
| Oklahoma Stock Horse Association                                          | Western States Versatility Ranch Horse Association |
| Stock Horse of Texas                                                      | National Versatility Ranch Horse Association       |
| American Quarter Horse Association or American<br>Paint Horse Association | Volunteer Ranch Horse Association                  |

• Enter the member ID and expiration date for the alliance.

| East Coast Stock Horse Association Member ID * | East Coast Stock Horse Assoc Expiration * |
|------------------------------------------------|-------------------------------------------|
|                                                | Ë                                         |
|                                                | Life members, enter 12/31/2039            |

• Select the NRSHA division(s) that the exhibitor qualified for:

|                       | Which NRSHA division(s) did you qualify f | or?           |
|-----------------------|-------------------------------------------|---------------|
| AVIE                  | Open                                      | Youth         |
| NRSHA                 | Amateur                                   | Limited Youth |
| NATIONAL CHAMPIONSHIP | Limited Amateur                           | Novice Youth  |
|                       | Novice Amateur                            |               |

- $\circ$  Once the NRSHA division is selected, the list of classes in that division will appear.
- o Select the classes that you wish to enter.
- NRSHA Optional Jackpot
  - If the horse or horse/exhibitor (Amateur and Youth division) is eligible for the All-Around by entering at least one cattle class and all other non-cattle riding classes in one division, the Optional All-Around Jackpot may be entered.

#### <u>RHC Finals classes:</u>

FAQ

• Select which division you wish to enter:

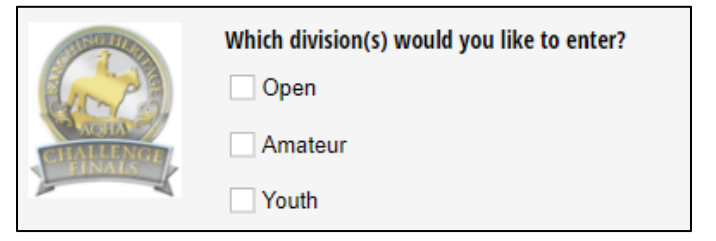

• Once the RHC division is selected, the list of classes in that division will appear.

#### • AQHA Cattle Level 1 Championships classes:

FAQ

- o Note: Leveling eligibility for the Level 1 Cattle Championships is based on 2022 eligibility.
- Select the division you wish to enter:

| AQHA LEVEL I  | Which division(s) would you like to enter? |
|---------------|--------------------------------------------|
| CHAMP'ONSHIPS | Amateur                                    |
| 2.1           | Vouth                                      |

- Once the division is selected, the list of classes in that division will appear.
- Optional Jackpot classes
  - For each Level 1 Cattle class entered, the exhibitor may enter an optional jackpot with 100% payback.

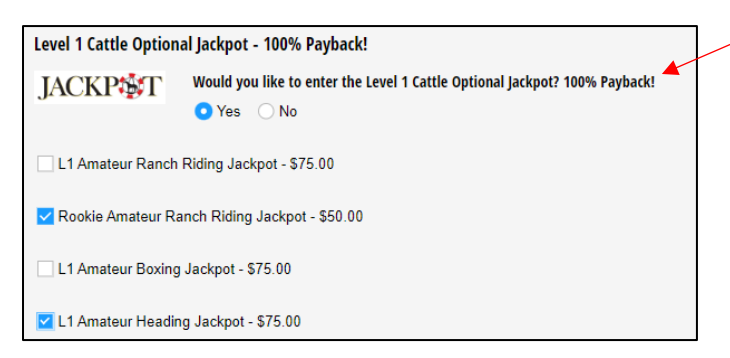

- o Level 1 Eligibility Acknowledgement
  - If a Level 1 Cattle Championships class is entered, a signature is required to acknowledge that the exhibitor is eligible, based on guidelines in the VRH World Show handbook.
    - Use the mouse to sign the space provided.
    - Use the current date in the format mm/dd/yyyy

| Eligibility Acknowledgement                                                                                                    |                                                                                                    |                                                          |
|----------------------------------------------------------------------------------------------------|----------------------------------------------------------------------------------------------------|----------------------------------------------------------|
| Level 1 Cattle Division                                                                                                    |                                                                                                    |                                                          |
| I acknowledge that the exhibitor is eligible to enter the L<br>VRH World Show handbook. I understand if the exhibito<br>exhibitor will be disqualified from the applicable classes | evel 1 Championship classes as per t<br>or submits an entry for a class they are<br>and may not receive a refund for the | he guidelines in the<br>ineligible for, the<br>entrires. |
| Level 1 Cattle Division Signature *                                                                                                    | Date *                                                                                                    |                                                          |
|                                                                                                    | 4/4/2023                                                                                                    | Ö                                                        |
| Joe Smith                                                                                                    |                                                                                                    |                                                          |

#### W-9 and Tax Identification

- In all Open classes, the Owner (as recorded with AQHA) must submit a W-9 to be issued any payouts.
  - For example, if the horse is owned by Joe Smith, the W-9 information must include Joe Smith's individual social security number, and Smith Quarter Horses LLC cannot be the payee of any payout checks.
  - In all Amateur and Youth classes, the Exhibitor must submit a W-9 to be issued any payouts.
    - The exhibitor must submit his/her social security number, regardless of age in youth classes.
  - The name listed on the W-9 must match the income tax return exactly.
    - For example, if Jane Doe files her taxes with her maiden name, Jane Smith, but her AQHA membership is listed Jane Doe, she must put Jane Smith on the W-9 section of the entry form.
  - If the horse is entered in Open and Amateur/Youth classes, two separate W-9 sections will be required on the entry form.
  - Signature
    - Use the mouse to sign the space provided
    - Use the current date in the format mm/dd/yyyy

| 1. First Name (as shown on your income tax return): *                                                                 | Last Name (as shown on your income tax return): *                              |
|----------------------------------------------------------------------------------------------------|--------------------------------------------------------------------------------|
| Joe                                                                                                    | Smith                                                                          |
| 3. Check the appropriate box for federal tax classification business name entered on line 2. Check only one of the fo | of the person whose name is entered on line 1 or the<br>llowing seven boxes: * |
| ✓ Individual/sole proprietor or single-member LLC                                                                     |                                                                                |
| C Corporation                                                                                                    |                                                                                |
| S Corporation                                                                                                    |                                                                                |
| Partnership                                                                                                    |                                                                                |
| Trust/estate                                                                                                    |                                                                                |
| Limited liability company                                                                                             |                                                                                |
| Other (see instructions)                                                                                              |                                                                                |

| Part 1. Taxpayer Identification Number                                                                                                    | (TIN)                                                                                                    |
|----------------------------------------------------------------------------------------------------|----------------------------------------------------------------------------------------------------|
| Enter your IN in the appropriate box. The T<br>withholding. For individuals, this is general<br>proprietor, or disregarded entity, see the in<br>identification number (EIN). If you do not h | IN provided must match the name given on line 1 to avoid backup<br>ly your social security number (SSN). However, for resident alien, so<br>structions for Part 1, later. For other entities, it is your employer<br>ave a number, see How to get a TIN, later. |
| Note: If the account is in more than one na                                                                                                    | me, see the instructions for line 1. Also see What Name and Numbe                                                                                                    |
| Give the Requester for guidelines on whos                                                                                                    | e number to enter.                                                                                                    |
| Social Security Number *                                                                                                    |                                                                                                    |
|                                                                                                    |                                                                                                    |

То

| Owner W-9 Signature * | Date *   |   |
|-----------------------|----------|---|
| Joe Smith             | 4/4/2023 | Ħ |
| eraw type             |          |   |

#### **Additional Exhibitors**

• If the horse will be shown by a second (or third or fourth) exhibitor, select "Add Exhibitor"

| + Add Exhibitor |  |
|-----------------|--|
|                 |  |

• To remove an exhibitor, click the X next to "Exhibitor 2"

| Exhibitor 2                                                          |
|----------------------------------------------------------------------|
| Is it this exhibitor's first time competing at the VRH World Show? * |

• Repeat all steps for the additional exhibitor, including W-9 information.

#### **Stall Information**

- All horses must either reserve a stall or pay a \$65 haul-in fee.
- If you selected "Yes, this horse has already been entered in the 2023 VRH World Show" at the
- beginning of the entry form, the Stall Information options will be hidden. If you need to add stalls to an existing entry, please select "no".
- Select if you will need a stall for the entire show or if you do not need a stall and will be hauling in.

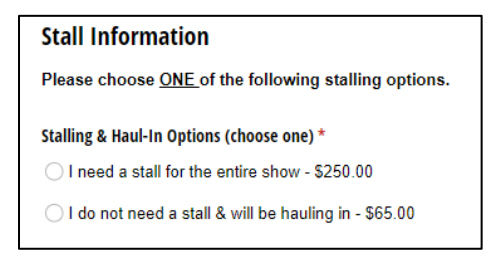

- ONE name must be entered on the Stall Block by all exhibitors that wish to stall together.
  - Example: Joe Smith, Suzy Rogers, & John Bowen want to stall together. To ensure they are all placed together, Joe, Suzy, and John all list "Joe Smith" for their stalling agent with Joe's phone number on their stall reservations.
- Select the number of stalls to be paid for on this entry form.
  - Note: Partial stalls or tack stalls are not able to be split and must be done on your own. If there are 3 horses in your group, but you need 4 total stalls, one entry form will need to pay for 2 stalls (the horse and the tack stall).
- Enter the date of arrival and date of departure.
  - Note: Sponsors may move in starting at noon on Saturday, June 17<sup>th</sup>. General arrival is not permitted before noon on Sunday, June 18.
- Notate any special requests. Requests are not guaranteed, but the AQHA team will do their best to accommodate.

| Number of Stalls you are paying for: * | Stall Cost for Entire Length of Show<br>\$500.00 |
|----------------------------------------|--------------------------------------------------|
| Day of Arrival *                       | Day of Departure *                               |
| 6/20/2023                              | 6/23/2023                                        |
| Special Requests                       |                                                  |
|                                        |                                                  |

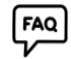

#### **Release Forms**

- A signature must be submitted for the *Championship Show Assumption of Risk, Release of Liability and Indemnity Agreement* section.
  - Use the mouse to sign the space provided.
  - Use the current date in the format mm/dd/yyyy

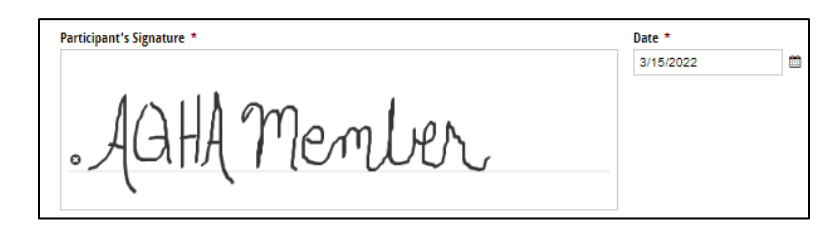

- If any of the exhibitors are 17 years old or younger, the *Parental/Guardian Consent, Authorization, Release, and Indemnity* section must be completed.
  - A signature for the Parent/Guardian is required in the space provided, followed by the current date

#### Judge Nomination

• If there is an AQHA-approved judge that you believe fulfills the qualifications of judging this event and represents AQHA to the best of his or her ability, you may nominate that person in the Judge Nomination section.

| 2024 VRH Judge Nomination |  |
|---------------------------|--|
|                           |  |
|                           |  |

#### **Contact Information**

FAQ

- Enter the name of the person that you wish to be contacted with any question or concerns regarding this entry.
- Enter a phone number and email address that can be used for the following:
  - o Email confirmation for the submitted entry form
  - o Important updates about the show
  - o Questions about entries
  - o Eligibility concerns

V

o Questions about missing information, expired memberships, etc.

#### **Contact Information**

| Vho is the best contact for this entry? * |                 |
|-------------------------------------------|-----------------|
| First                                     | Last            |
|                                           |                 |
| ontact Phone *                            | Contact Email * |

#### **Payment Information**

- Enter the name listed on the credit card that will be used to pay for these entries, as well as the full credit card number.
  - The credit card number, expiration date, and CVV number are required.
- All classes and fees are listed at the bottom of the entry form for your review before submitting the entry form. If there are any changes that need to be made, you can scroll up on the form to make the changes before submitting.
- Please note that all transactions for the VRH World Show will be charged a 2.5% transaction fee.

# **Payment Information**

A full refund may be requested by the May 10 entry deadline for any reason. Refer to the <u>VRH World Show handbook</u> for information on requesting a refund after the entry deadline.

#### Name on Credit Card

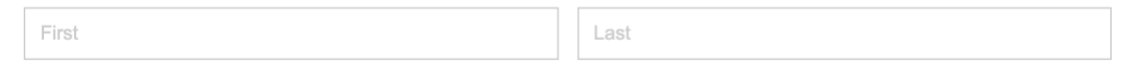

#### Payment

| -<br>Card           | GPay<br>Google Pay | EXHI |
|---------------------|--------------------|------|
| 1234 1234 1234 1234 | VISA 🚺 📆           |      |
| MM / YY             | cvc                | •    |
| United States       |                    | ~    |
| 90210               |                    |      |

| HIBITOR 1                                                    |                                    |            |
|--------------------------------------------------------------|------------------------------------|------------|
| VRH Amateur Ranch<br>VRH Amateur Ranch                       | Conformation –<br>Conformation     | \$125.00   |
| VRH Amateur Ranch<br>Amateur Ranch Cow                       | Cow Work – VRH<br>Work             | \$125.00   |
| VRH Amateur Ranch<br>Amateur Ranch Cuttin                    | Cutting – VRH<br>ng                | \$125.00   |
| VRH Amateur Ranch<br>Amateur Ranch Reini                     | Reining – VRH<br>ing               | \$125.00   |
| VRH Amateur Ranch<br>Amateur Ranch Ridin                     | Riding – VRH<br>g                  | \$125.00   |
| VRH Amateur Ranch<br>Amateur Ranch Trail                     | Trail – VRH                        | \$125.00   |
| Amateur/Youth Cow V                                          | Nork Cattle Fee                    | \$95.00    |
| Amateur Cutting Catt                                         | le Fee                             | \$130.00   |
| Amateur/Youth Trail C                                        | Dbstacle Fee                       | \$40.00    |
| VRH Amateur Drug T                                           | esting Fee                         | \$55.00    |
| VRH Amateur Option:<br>Jackpot – VRH Amate<br>Around Jackpot | al All-Around<br>eur Optional All- | \$250.00   |
|                                                              | Subtotal:                          | \$1,320.00 |
|                                                              | Transaction Fee:                   | \$33.00    |

## **Submit Entries**

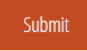

- Click Submit
- If any required fields were left blank, the form will automatically jump to the first required field with a red error message.

| lity *   | State/Province * |        | Zip/Postal Code *            |  |
|----------|------------------|--------|------------------------------|--|
| Amarillo | TEXAS            | $\sim$ |                              |  |
|          |                  |        | Zip/Postal Code is required. |  |

FAQ If the entries are successfully submitted, a confirmation page like the following will load:

| 2023 VRH World Championship Show Entry Form                                                                  |                            |
|----------------------------------------------------------------------------------------------------|----------------------------|
| Thank you for submitting your entryl You will receive a copy of your entry for your records to the Co above. | ntact Email address listed |
| Transaction Details                                                                                          |                            |
| Number: F434E9T1                                                                                             |                            |
| Date: 4/5/2023 4:05 PM                                                                                       |                            |
| EXHIBITOR 1                                                                                                  |                            |
| VRH Amateur Ranch Conformation – VRH Amateur Ranch Conformation                                              | \$125.00                   |
| VRH Amateur Ranch Cow Work - VRH Amateur Ranch Cow Work                                                      | \$125.00                   |
| VRH Amateur Ranch Cutting - VRH Amateur Ranch Cutting                                                        | \$125.00                   |
| VRH Amateur Ranch Reining – VRH Amateur Ranch Reining                                                        | \$125.00                   |
| VRH Amateur Ranch Riding - VRH Amateur Ranch Riding                                                          | \$125.00                   |
| VRH Amateur Ranch Trail – VRH Amateur Ranch Trail                                                            | \$125.00                   |

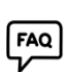

# If you do not receive a confirmation page, please contact <u>worldshow@aqha.org</u> to verify that your entry was submitted and received.

A receipt of the entries will be sent to the contact email provided, but it is always suggested to screenshot/print this confirmation page as well. Be sure to check your spam/other folder if you do not receive a confirmation email.

The emailed receipt will look similar to the following:

| 022 VRH World Show Entry |                                                                                                    |
|--------------------------|----------------------------------------------------------------------------------------------------|
|                          | 2022 VRH World Show Entry<br>2023 VRH World Championship Show Entry Form                                                                                                    |
|                          | Thank you for your VRH World Show entry. Attached is a copy of your entries for<br>your records. If you have any questions, please email <u>worldshow@aqha.org</u> . We<br>look forward to seeing you in Guthrie! |
|                          | Receipt                                                                                                    |
|                          | Transaction Details<br>NUMBER: F434E9T1<br>DATE: 4/5/2023 3.05 PM                                                                                                    |

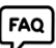